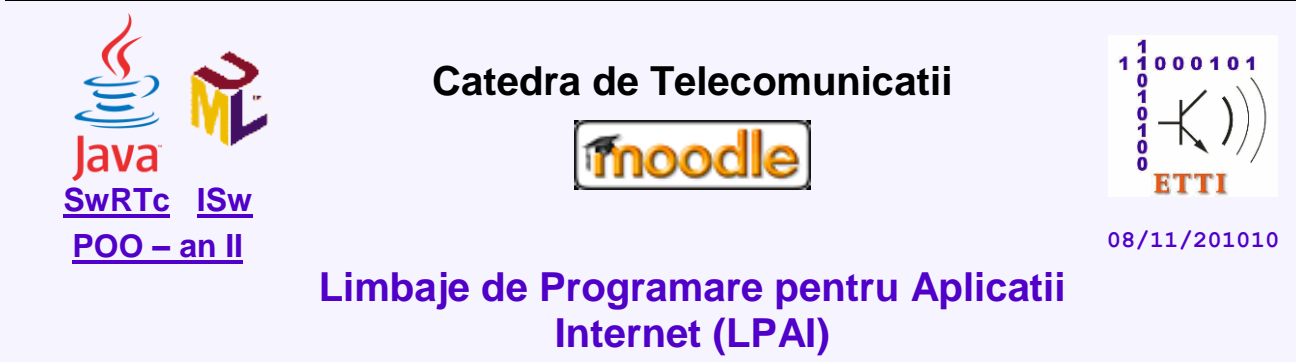

# Laborator 3

## Miniaplicatii (applet-uri) Java. Mediul de dezvoltare integrat (IDE) NetBeans. Interfete grafice Swing

## 3.1. Descrierea laboratorului

In aceasta lucrare de laborator vor fi acoperite urmatoarele probleme:

- Introducere in applet-uri si adaugarea componentelor Swing si a interactivitatii in applet-uri
- Mediul de dezvoltare integrat (IDE) NetBeans
- Crearea unui applet pornind de la zero
- <u>Teme de casa</u>
- Anexe (proceduri de instalare pentru kitul NetBeans)

## 3.2. Introducere in applet-uri Java

## 3.2.1. Caracteristicile applet-urilor Java

Unul dintre tipurile de programe ce pot fi create cu ajutorul limbajului Java este **applet**-ul. Appletul cunoscut si sub numele de mini-aplicatie Java este un program specializat care este executat si vizualizat in cadrul unui browser web (Internet Explorer, Mozilla, etc.). Cand pagina web pe care este plasat applet-ul este încarcata in browser, programul va fi si el incarcat si lansat in executie. Appleturile nu sunt aplicatii complete, ci componente care ruleaza in mediul browser-ului.

Browser-ul informeaza applet-ul asupra evenimentelor care se petrec pe durata de viata a appletului. Serviciile oferite de browser sunt:

- controlul total al ciclului de viata al applet-ului;
- furnizarea informatiilor privind atributele din tag-ul APPLET;
- functia de program/proces principal prin care se executa applet-urile (ofera functia main()).

## 3.2.2. Ciclul de viata al applet-urilor Java

In cazul dezvoltarii unei aplicatii standard in Java, asa cum a fost prezentat in primele laboratoare, este necesara specificarea unei metode *main()*, pe care programul o executa la inceput. In cadrul metodei *main()* este specificata functionalitatea aplicatiei. In cazul unui applet, pe de alta parte, trebuie definite o serie de metode suplimentare care raspund la evenimente invocate de browser pe durata de viata a unui applet. Aceste metode sunt:

- <u>init()</u> cand *incarca applet-ul prima oara*;
- start() cand un utilizator intra sau reintra in pagina care contine applet-ul;
- <u>stop()</u> cand utilizatorul iese din pagina;
- <u>destroy</u>() inaintea terminarii normale.

Aceste metode sunt apelate automat de browser si nu trebuie apelate explicit in program. Invocarea ultimelor doua metode conduce la "omorarea" tuturor firelor de executie ale applet-ului si la eliberarea tuturor resurselor alocate acestuia.

**2**/12

Urmatorul applet simplu:

```
import java.applet.Applet;
 1
 2
    import java.awt.Graphics;
3
 4
   public class Simple extends Applet {
 5
        StringBuffer buffer;
 6
 7
        public void init() {
 8
            buffer = new StringBuffer();
            addItem("initializing... ");
 9
10
        }
        public void start() {
11
            addItem("starting... ");
12
13
        1
14
        public void stop() {
15
            addItem("stopping... ");
16
        }
17
        public void destroy() {
18
            addItem("preparing for unloading...");
19
        }
20
        void addItem(String newWord) {
21
22
            System.out.println(newWord); // afisare in Java Console a browser-ului
23
24
            buffer.append(newWord);
25
            repaint(); // apeleaza paint()
26
27
        }
        public void paint(Graphics g) {
28
29
            //Draw a Rectangle around the applet's display area.
30
            g.drawRect(0, 0, size().width - 1, size().height - 1);
31
            //Draw the current string inside the rectangle.
32
            g.drawString(buffer.toString(), 5, 15);
33
        }
34
```

permite, **prin vizualizarea lui**, urmarirea fazelor ciclului de viata ale unui *applet*. Pentru a vedea consola din dreapta, in Internet Explorer se foloseste *Tools* si se selecteaza *Sun Java Console*.

|                                                                                     | 👙 Java Console                                                                                                    |      |
|-------------------------------------------------------------------------------------|----------------------------------------------------------------------------------------------------|------|
| C <b>iclul de viata al unui <i>applet</i></b><br>Mai jos e <i>applet-ul</i> Simple. | initializing<br>starting<br>stopping<br>preparing for unloading<br>initializing                                                                                                    |      |
| initializing starting                                                               | starting<br>stopping<br>preparing for unloading<br>initializing<br>starting<br>preparing for unloading<br>initializing<br>starting<br>preparing for unloading<br>initializing<br>starting | lose |

3/12

## 3.3. Utilizarea mediului de dezvoltare integrat (IDE) NetBeans

## 3.3.1. Utilizarea NetBeans IDE pentru crearea unui applet Java

Pentru crearea unui proiect nou de tip applet Java de la zero trebuie parcursi urmati pasii:

#### In laborator:

1. Se lanseaza in executie mediul de dezvoltare integrat NetBeans;

2. Se selecteaza File -> New Project...

3. In zona Categories se selecteaza Java, iar in zona Projects se selecteaza Java Class Library. Apoi Next.

4. Se denumeste proiectul: HelloApplet

5. Se va specifica locatia unde se va salva proiectul ( D:\LPAI\Laborator3\GrupaXYZ ). Apoi Finish.

6. Din subfereastra **Projects**, cu click dreapta pe nodul de proiect **HelloApplet**, se deschide meniul pop-up, **New** -> **Other...** 

7. Din zona Categories se selecteaza Java, iar din zona File Types se selecteaza Japplet. Apoi Next.

8. Se va stabili numele clasei: AppletSalut, iar in campul Package, se introduce: Test. Apoi Finish.

Mediul integrat de dezvoltare (IDE-ul) NetBeans plasează fișierul sursă applet în pachetul specificat anterior, denumit: **Test**. Codul sursa al applet-ului se va deschide in fereastra principala aflata in partea dreapta (editorul de surse). In mod predefinit aceasta contine urmatoarea secventa de cod:

```
1
     * To change this template, choose Tools | Templates
 2
     * and open the template in the editor.
 3
 4
    package Test;
 5
    import javax.swing.JApplet;
 6
     /**
 7
 8
     * @author LPAI
 9
10
    public class AppletSalut extends JApplet {
11
         * Initialization method that will be called after the applet is loaded
12
         * into the browser.
13
         * /
14
        public void init() {
15
            // TODO start asynchronous download of heavy resources
16
17
        // TODO overwrite start(), stop() and destroy() methods
18
    ł
19
20
```

Codul de mai sus se va inlocui cu o secventa de applet simpla:

```
package Test;
2
   import javax.swing.*; // clasa importata pentru a se crea un applet
   import java.awt.*; // clasa importata pentru a se utiliza scriere grafica
3
4
5
   public class AppletSalut extends JApplet { // se extinde JApplet
      public void paint(Graphics g) {
                                                    // declaratie metoda desenare
6
7
         g.setColor(Color.GREEN);
8
         g.drawString("Salut utilizator!", 50, 70); // apel metoda scriere grafica
9
       }
10
```

Applet-ul implementat mosteneste clasa Japplet care este accesibila prin importarea pachetului de clase javax.swing.\* . Pe langa acestea, applet-ul contine elemente de interfata grafica pentru dialogul cu utilizatorul (prin importul pachetului java.awt.). Appletul va afisa mesajul "Salut utilizator!" in cadrul ferestrei appletului (datorita apelului metodei drawString()), in culoarea verde

(prin apelul metodei **setColor**()). De fiecare data cand trebuie sa se afiseze sau sa se actualizeze fereastra appletului, Java apeleaza metoda **paint**(). Acest applet poate fi vazut fie cu ajutorul unui browser web, fie cu ajutorul programului NetBeans care contine un utilitar de vizualizare de appleturi.

**4**/12

#### In laborator:

1. Din fereastra **Projects**, se deschide meniul pop-up cu click dreapta pe nodul de proiect **HelloApplet** si se selecteaza **Build** (Este creat astfel in directorul **dist**, fisierul arhiva **AppletSalut.jar**).

2. Din fereastra **Projects**, se deschide meniul pop-up cu click dreapta pe nodul de proiect **HelloApplet** si se selecteaza **Run File** (Este creat astfel in directorul **build**, fisierul html care include appletul **AppletSalut.html**). Appletul va fi lansat automat cu ajutorul **AppletViewer**-ului.

Continutul fisierului AppletSalut.html generat automat in urma executiei este urmatorul:

Acest cod poate fi vizualizat si eventual modificat prin selectarea tabului "Files", apoi se selecteaza Build -> classes -> AppletSalut.html. Codul sursa "html" se va afisa in fereastra principala aflata in partea dreapta.

#### In laborator:

1. Un exemplu mai complex de implementare a appleturilor este dat de urmatorul cod, care va fi testat in laborator.

```
package Test;
 1
    import javax.swing.JApplet;
 2
 3
    import java.awt.Graphics;
   import java.util.Calendar;
 4
 5
 6
   public class AppletData extends JApplet {
 7
 8
       public void paint(Graphics g) {
          Calendar acum = Calendar.getInstance();
 9
10
          int minutul = acum.get(Calendar.MINUTE);
          int ora = acum.get(Calendar.HOUR OF DAY);
11
          int aziCaZiALunii = acum.get(Calendar.DAY_OF_MONTH);
12
          int luna = acum.get(Calendar.MONTH);
13
14
          int anul = acum.get(Calendar.YEAR);
15
          int aziCaZiASaptamanii = acum.get (Calendar.DAY_OF_WEEK);
16
          g.drawString("Salut utilizator!", 50, 25);
          g.drawString("Azi suntem in " + aziCaZiALunii + "."
17
                   + luna + "." + anul + ".", 50, 65);
18
19
          g.drawString("Conform ceasului calculatorului este ora "
                  + ora + ":" + minutul + ".", 50, 85);
20
21
          switch (aziCaZiASaptamanii) {
22
             case 1:
23
                g.drawString("Azi este duminica.", 50, 45);
24
                break:
25
             case 2:
26
                g.drawString("Azi este luni.", 50, 45);
27
                break;
28
             case 3:
29
                g.drawString("Azi este marti.", 50, 45);
30
                break;
31
             case 4:
32
                g.drawString("Azi este miercuri.", 50, 45);
```

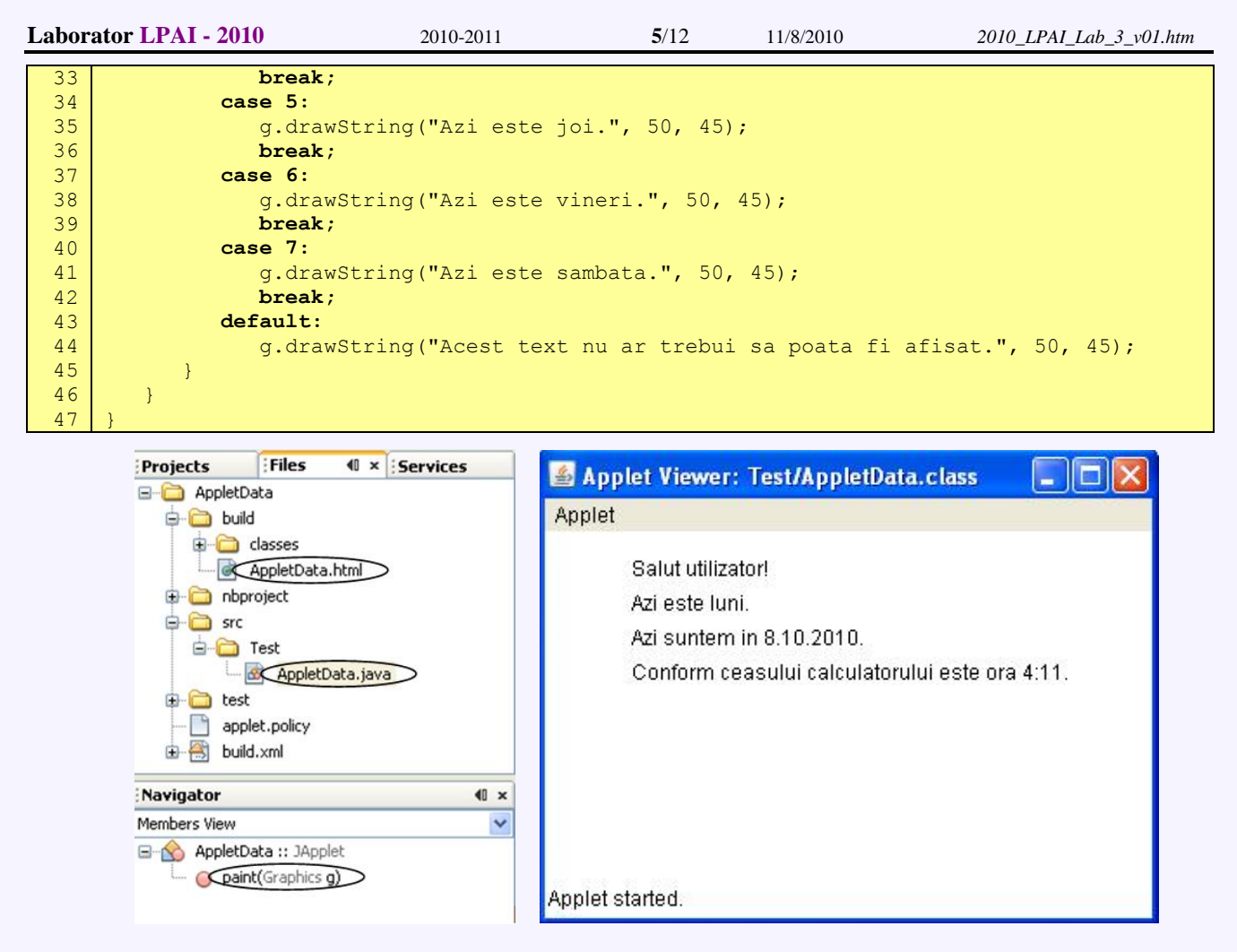

### 3.4. Adaugarea componentelor Swing si a interactivitatii in applet-uri

#### 3.4.1. Crearea interactivitatii in interfetele grafice

Programul **ExtensieJApplet** ilustreaza crearea unei miniaplicatii (*applet*) prin **extinderea clasei JApplet**, si asezarea componentelor Swing relativ la margini - **BorderLayout**.

```
import java.awt.*;
 1
 2
    import javax.swing.*;
 3
    /**
     * Demonstreaza extinderea JApplet pentru a o miniaplicatie Java.
 4
     */
 5
   public class ExtensieJApplet extends JApplet {
 6
        /**
 7
 8
         * Metoda de initializare a appletului. Apelata de browser la prima
 9
         * utilizare a appletului, stabileste layout-ul (modul de dispunere a
         * componentelor in panoul de continut) si adauga componentele in panou.
10
         */
11
12
        public void init() {
13
          // Obtinerea panoului de continut intern cadrului (container de componente)
          Container container = getContentPane();
14
15
16
          // Asezarea componentelor in panou (la 10 pixeli de marginea panoului)
17
          container.setLayout(new BorderLayout(10, 10));
18
19
          // Adaugarea a 5 butoane la panoul appletului
20
          container.add(new JButton("Est (Dreapta)"), BorderLayout.EAST);
          container.add(new JButton("Sud (Jos)"), BorderLayout.SOUTH);
21
          container.add(new JButton("Vest (Stanga)"), BorderLayout.WEST);
22
23
          container.add(new JButton("Nord (Sus)"), BorderLayout.NORTH);
          container.add(new JButton("Centru"), BorderLayout.CENTER);
24
25
        }
26
```

Applet-ul rezultat poate fi vizualizat intr-un browser care va arata astfel:

| Laborator LPAI - 2010 | 2010-2011                    | 6/12                               | 11/8/2010      | 2010_LPAI_Lab_3_v01.htm |
|-----------------------|------------------------------|------------------------------------|----------------|-------------------------|
|                       | 🕹 Applet HTML Page           | - Mozilla Firefox                  |                |                         |
|                       | <u>File Edit View Histor</u> | ry <u>B</u> ookmarks <u>T</u> ool: | s <u>H</u> elp |                         |
|                       | <>>- C ×                     | 🕻 🏠 🗋 file:/, 1                    | ☆ • @ • As 🔎   |                         |
|                       | Applet HTML Page             |                                    | *              |                         |
|                       | Applet HTML Page             |                                    |                |                         |
|                       |                              | Nord (Sus)                         |                |                         |
|                       | Vest (Stanga)                | Centru                             | Est (Dreapta)  |                         |
|                       |                              | Sud (Jos)                          |                |                         |
|                       | Generated by NetBeans        | IDE                                |                |                         |
|                       | Dees                         |                                    |                |                         |

Se va urmari in continuare, imbunatatirea programului **ExtensieJApplet** prin **introducerea interactivitatii**, (<u>detalii privind interfetele grafice swing in Java</u>) ceea ce presupune tratarea evenimentelor din interfata grafica. Spunem ca un program este controlat de evenimente daca acesta asteapta sa i se ceara sa faca o anumita actiune.

#### In Java exista mai multe moduri de tratare a evenimentelor.

- (1) implementand o metoda numita <u>action()</u>;
- (2) implementand o metoda numita handleEvent();
- (3) implementand metode specifice interfetelor grafice Swing;

Metodele (1) si (2) sunt valabile incepand chiar din prima versiune Java – JDK 1.0, in timp ce metoda (3) a fost implementata incepand cu versiunea JDK 1.1.

#### Acest mod de tratare a evenimentelor necesita 3 activitati din partea programatorului:

#### - Varianta A – Implementare interfata:

I. Declararea unei clase care sa implementeze o interfata «Action Listener» (ascultator de evenimente), (contine metode ce trebuie implementate de utilizator pentru tratarea evenimentului respectiv);

II. Implementarea tuturor metodelor definite in interfata « Action Listener »;

III. Inregistrarea unui obiect din clasa declarata in pasul I, la fiecare dintre componentele grafice (tinta / sursa) pentru care se vrea tratarea evenimentului respectiv.

#### - Varianta B – Extindere clasa abstracta (adaptor):

I. Declararea unei clase care extinde o clasa predefinita (abstracta, adaptor pentru interfata) care implementeaza o interfata « Action Listener » (ascultator de evenimente);

II. Reimplementarea metodelor dorite din clasa care implementeaza interfata;

III. Inregistrarea unui obiect din clasa declarata in pasul I, la fiecare dintre componentele grafice (tinta / sursa) pentru care se vrea tratarea evenimentului respectiv

#### Programul ExtensieInteractivaJApplet ilustreaza:

- crearea unei miniaplicatii (applet) prin extinderea clasei Japplet;

- tratarea evenimentului « actionare » pentru componentele de tip buton prin implementarea variantei A;

11/8/2010

**7**/12

| 1      | import java awt *·                                                                                                    |
|--------|----------------------------------------------------------------------------------------------------|
| 1<br>2 | import java.awt. y                                                                                                    |
| 2      |                                                                                                    |
| 3      | import Javax.swing.*;                                                                                                    |
| 4      |                                                                                                    |
| 5      | public class ExtensieInteractivaJApplet <u>extends JApplet</u> {                                                                                                    |
| 6      |                                                                                                    |
| 7      | <pre>public void init() {</pre>                                                                                                    |
| 8      | // Obtinerea panoului de continut (content pane) creat de browser pentru                                                                                                    |
| 9      | // executia appletului (container in care vor fi plasate componentele)                                                                                                    |
| 10     | Container container = getContentPane();                                                                                                    |
| 11     | // Stabilirea layout-ului panoului, BorderLayout cu spatiu 10 pixeli                                                                                                    |
| 12     | container.setLayout(new BorderLayout(10, 10));                                                                                                    |
| 13     |                                                                                                    |
| 14     | // Adaugarea a 5 butoane la panoul appletului                                                                                                    |
| 15     | // Referintele create vor fi necesare si inregistrarii ascultatorilor                                                                                                    |
| 16     | , Button b1 = new (Rutton ("Est (Dreanta)"))                                                                                                    |
| 17     | Tutton b1 = new Tutton ("Sud (Tos)");                                                                                                    |
| 1 0    | $T_{\rm rettor} = 100$ $T_{\rm rettor} (T_{\rm ret} (Sol))$                                                                                                    |
| 10     | The bar new The condition (vest (stange));                                                                                                    |
| 19     | $\frac{1}{2} \frac{1}{2} \frac{1}$ |
| 20     | $JButton \ b5 = new \ JButton ("Centru");$                                                                                                    |
| 21     | container.add(b1, BorderLayout.EAST);                                                                                                    |
| 22     | container. <u>add</u> (b2, BorderLayout.SOUTH);                                                                                                    |
| 23     | container. <u>add</u> (b3, BorderLayout.WEST);                                                                                                    |
| 24     | container. <u>add</u> (b4, BorderLayout.NORTH);                                                                                                    |
| 25     | container. <u>add</u> (b5, BorderLayout.CENTER);                                                                                                    |
| 26     |                                                                                                    |
| 27     | // Crearea unui obiect "ascultator" de "evenimente actionare"                                                                                                    |
| 28     | // (pe care le trateaza)                                                                                                    |
| 29     | ActionListener obiectAscultatorActionare = new <u>ActionListener()</u> {                                                                                                    |
| 30     | // Tratarea actionarii unui buton                                                                                                    |
| 31     | public void actionPerformed (ActionEvent ev) {                                                                                                    |
| 32     | // Mesaj informare in consola Java                                                                                                    |
| 33     | System.out.println("A fost apasat butonul " + ev.getActionCommand());                                                                                                    |
| 34     |                                                                                                    |
| 35     | // Mesai informare in bara de stare                                                                                                    |
| 36     | showStatus("Apasat butonul " + ev.getActionCommand()):                                                                                                    |
| 37     |                                                                                                    |
| 38     | 1.                                                                                                    |
| 30     | // Trragistrares "accultatorului" de "evenimente actionare" la "evenele"                                                                                                    |
| 10     | // integratimente accilitationali de evenimente accionare la sursere                                                                                                    |
| 40     | hl addlationListonor(chicatlagultatorletioners);                                                                                                    |
| 41     | bl. addactionListener (objectAscultatorActionare);                                                                                                    |
| 42     | b2.addActionListener(objectAscultatorActionare);                                                                                                    |
| 43     | D3.addActionListener (objectAscultatorActionare);                                                                                                    |
| 44     | D4. <u>addActionListener</u> (objectAscultatorActionare);                                                                                                    |
| 45     | b5.addActionListener(objectAscultatorActionare);                                                                                                    |
| 46     | }                                                                                                    |
| 47     | )                                                                                                    |

Applet-ul rezultat poate fi vizualizat intr-un browser care va arata ca in figura de mai jos.

| 🕹 Applet HTML Page        | e - Mozilla Firefo                    | · 📃 🗖 🔀            | 🕌 Java Console                                                                                                    |          |
|---------------------------|---------------------------------------|--------------------|----------------------------------------------------------------------------------------------------|----------|
| Eile Edit View Higt       | ory <u>B</u> ookmarks ]<br>🗙 🏠 📄 file | iools <u>H</u> elp |                                                                                                    | <u>^</u> |
| Applet HTML Page          | •                                     | *                  | A fost apasat butonul Centru<br>A fost apasat butonul Est (Dreapta)                                                                                                    |          |
| Applet HTML               | Page                                  |                    | A fost apasat butonul Centru<br>A fost apasat butonul Sud (Jos)<br>A fost apasat butonul Centru                                                                                                    |          |
|                           | Nord (Sus)                            | ]                  | A fost apasat butonul Est (Dreapta)<br>A fost apasat butonul Est (Dreapta)<br>A fost apasat butonul Vest (Stanna)                                                                                                    |          |
| Vest (Stanga)             | Centru                                | Est (Dreapta)      | A fost apasat butonul Vest (Stanga)<br>A fost apasat butonul Est (Dreapta)<br>A fost apasat butonul Vest (Stanga)<br>A fost apasat butonul Vest (Stanga)<br>A fost apasat butonul Centru<br>A fost apasat butonul Nord (Sus)<br>A fost apasat butonul Sud (Jos) |          |
|                           | Sud (Jos)                             |                    | A fost apasat butonul Est (Dreapta)                                                                                                    | ~        |
| Generated by NetBean      | 15 IDE                                |                    |                                                                                                    | Close    |
| Apasat butonul Est (Dreap | ota)                                  |                    |                                                                                                    | Close    |

#### 3.4.2. Applet-uri standalone

In Java se pot creea de asemenea si appleturi ca aplicatii de sine statatoare (desktop) care pot fi executate cu ajutorul functiei *main()*.

8/12

Programul AppletAplicatie ce va fi prezentat in continuare exemplifica:

- crearea unei miniaplicatii (applet) prin extinderea clasei JApplet:
  - care utilizeaza componente grafice de tip:
    - linie / intrare de text JTextField;
    - zone de text JtextArea;
- tratarea evenimentelor « action » pentru componentele intrare de text;
- transformarea miniaplicatiei in aplicatie de sine statatoare prin:
  - adaugarea metodei main();
  - utilizarea unui obiect de tip JFrame cu functionalitate echivalenta obiectului de tip

JApplet.

```
import java.awt.*;
 2
    import java.awt.event.*;
 3
    import javax.swing.*;
 4
 5
 6
    * Ecou text grafic (applet si aplicatie de sine statatoare in acelasi timp).
 7
 8
    public class AppletAplicatie extends JApplet {
 9
10
        public void init() {
11
          // Obtinerea panoului de continut (content pane) creat de browser pentru
12
          // executia appletului (container in care vor fi plasate componentele)
13
          Container containerCurent = this.getContentPane();
14
15
          // Stabilirea layout-ului panoului
16
          containerCurent.setLayout(new BorderLayout());
17
18
          final JTextArea outTextGrafic = new JTextArea (5, 40); // Zona non-editabila
19
          JScrollPane scrollPane = new JScrollPane(outTextGrafic,
20
                          JScrollPane.VERTICAL SCROLLBAR ALWAYS,
21
                          JScrollPane.HORIZONTAL SCROLLBAR ALWAYS);
22
          final JScrollBar vertical = scrollPane.getVerticalScrollBar();
23
          containerCurent.add("Center", scrollPane);
24
          outTextGrafic.setEditable(false);
25
          outTextGrafic.append("Pentru oprire introduceti '.' si <Enter>\n\n");
26
27
          final JTextField inTextGrafic = new JTextField(40); // Camp editabil intrare
28
          containerCurent.add("South", inTextGrafic);
29
30
          // Crearea unui obiect "ascultator" de "evenimente actionare"
31
          // (pe care le trateaza)
32
          ActionListener obiectAscultatorActionare = new ActionListener() {
33
34
             // Tratarea actionarii intrarii de text
35
             public void actionPerformed(ActionEvent ev) {
36
37
                final String sirCitit = inTextGrafic.getText(); // Citire din intrare
38
39
                inTextGrafic.setText("");
                                                                   // Golire intrare text
40
                outTextGrafic.append("S-a introdus: "+sirCitit+"\n"); //Scriere in zona
41
42
43
                vertical.setValue(vertical.getMaximum() - vertical.getVisibleAmount());
```

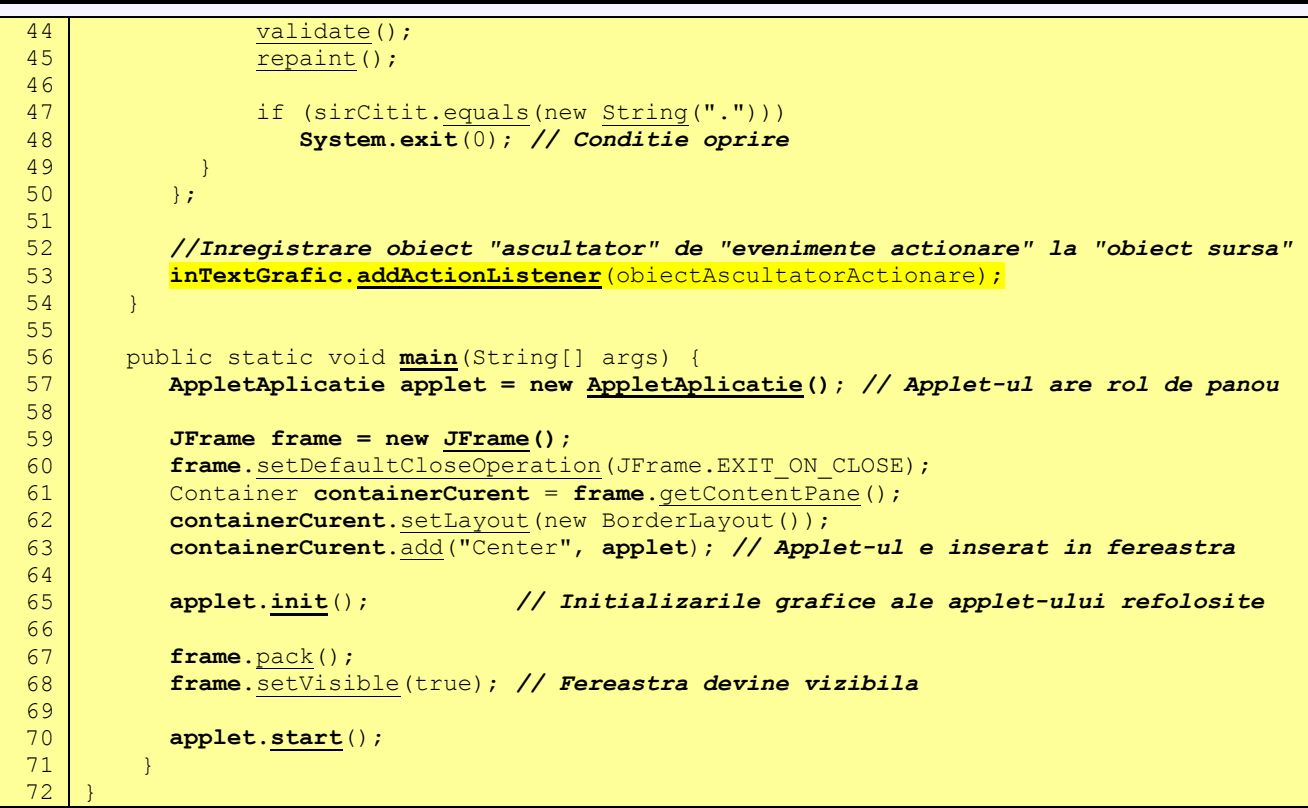

Programul AppletAplicatie rulat ca aplicatie de sine statatoare:

| <b>4</b>                                         |   | ×       |
|--------------------------------------------------|---|---------|
| Pentru oprire introduceti '.' si <enter></enter> |   | <b></b> |
| S-a introdus: Mesaj 1<br>S-a introdus: Mesaj 2   |   |         |
|                                                  |   | •       |
| 4                                                | • |         |
| Mesaj 3                                          |   |         |

#### 3.4.3. Crearea unui orar non-interactiv al disciplinei LPAI

Programul AppletOrarSaptamanal afiseaza orarul saptamanal al disciplinei LPAI (in anul universitar 2010-2011), fara detalii privind orele si grupele si fara a oferi interactivitate.

```
import java.applet.Applet;
 1
 2
    import java.awt.Graphics;
3
    import java.util.Calendar;
 4
 5
   public class AppletOrarSaptamanal extends javax.swing.JApplet {
 6
 7
       public void paint(Graphics g) {
          g.drawString("Duminica nu sunt ore de LPAI.", 20, 25);
 8
          g.drawString("Luni sunt proiecte de LPAI", 20, 45);
 9
          g.drawString("Marti sunt laboratoare de LPAI", 20, 65);
10
          g.drawString("Miercuri nu sunt ore de LPAI", 20, 85);
11
12
          g.drawString("Joi sunt aplicatii de LPAI", 20, 105);
          g.drawString("Vineri este curs de LPAI", 20, 125);
13
          g.drawString("Sambata nu sunt ore de LPAI", 20, 145);
14
15
       }
16
```

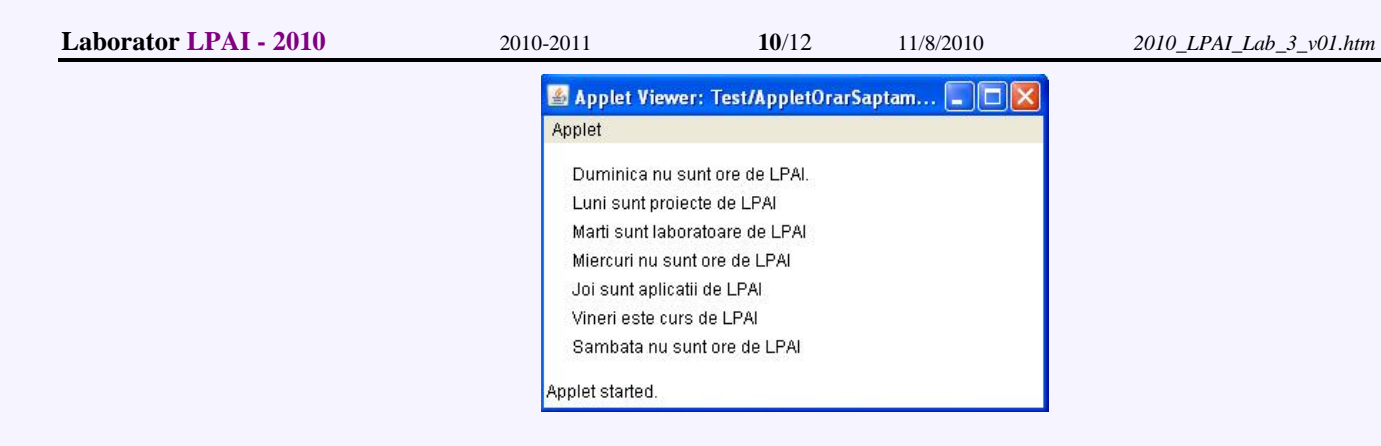

#### 3.4.4. Crearea unui orar interactiv al disciplinei LPAI

Programul AppletOrarInteractiv este o varianta a applet-ului AppletOrarSaptamanal care afiseaza interactiv orarul saptamanal al disciplinei LPAI, fara detalii privind orele si grupele, dar oferind interactivitate prin intermediul unei linii/intrari de text careia ii este atasat si tratat evenimentul de tip actionare (in acest caz un <enter> dat cand cursorul este in interiorul liniei/intrarii de text).

```
import java.applet.Applet;
 2
    import java.awt.*;
 3
    import java.awt.event.*;
 4
    import javax.swing.*;
 5
    import java.util.Calendar;
 6
 7
    public class AppletOrarInteractiv extends javax.swing.JApplet {
 8
        public void init() {
 9
          // Obtinerea panoului de continut (content pane) creat de browser pentru
10
          // executia appletului (container in care vor fi plasate componentele)
11
          Container containerCurent = this.getContentPane();
12
13
          // Stabilirea layout-ului panoului
14
          containerCurent.setLayout(new BorderLayout());
15
          final JTextArea outGrafic = new JTextArea (8, 40); // Zona non-editabila
16
          JScrollPane scrollPane = new JScrollPane(outGrafic,
17
                          JScrollPane.VERTICAL SCROLLBAR ALWAYS,
18
19
                          JScrollPane.HORIZONTAL SCROLLBAR ALWAYS);
20
          final JScrollBar vertical = scrollPane.getVerticalScrollBar();
21
          containerCurent.add("Center", scrollPane);
22
          outGrafic.setEditable(false);
          outGrafic.append("Introduceti 2 pentru a obtine orarul de luni.\n" +
23
24
                       "Introduceti 3 pentru a obtine orarul de marti.\n" +
                      "Introduceti 4 pentru a obtine orarul de miercuri.\n" +
25
                      "Introduceti 5 pentru a obtine orarul de joi.\n" +
26
27
                      "Introduceti 6 pentru a obtine orarul de vineri.\n" +
                      "Introduceti 7 pentru a obtine orarul de sambata.\n" +
28
                      "Introduceti 1 pentru a obtine orarul de duminica.\n");
29
          final JTextField inGrafic = new JTextField(40); // Camp editabil intrare
30
          containerCurent.add("South", inGrafic);
31
32
33
          // Crearea unui obiect "ascultator" de "evenimente actionare"
34
          // (pe care le trateaza)
          ActionListener obiectAscultatorActionare = new <u>ActionListener</u>() {
35
36
37
             // Tratarea actionarii intrarii de text
             public void actionPerformed(ActionEvent ev) {
38
39
                String rez;
                final String sirCitit = inGrafic.getText(); // Citire din intrare
40
41
                try {
                   int numarZi = Integer.parseInt(sirCitit);
42
43
                   switch (numarZi) {
44
                      case 1: rez = "Duminica nu sunt ore de LPAI."; break;
                      case 2: rez = "Luni sunt proiecte de LPAI"; break;
45
                      case 3: rez = "Marti sunt laboratoare de LPAI."; break;
46
                      case 4: rez = "Miercuri nu sunt ore de LPAI."; break;
47
```

| Labor                                                    | ator LPAI - 2010                                                              | 2010-2011                                                                                                    | <b>11</b> /12                                                                                                    | 11/8/2010                                                                  | 2010_LPAI_Lab_3_v01.htm                        |
|----------------------------------------------------------|-------------------------------------------------------------------------------|----------------------------------------------------------------------------------------------------|----------------------------------------------------------------------------------------------------|----------------------------------------------------------------------------|------------------------------------------------|
| 48<br>49<br>50<br>51<br>52                               | 1                                                                             | <pre>case 5: rez = "Joi s<br/>case 6: rez = "Viney<br/>case 7: rez = "Samba<br/>default: rez="Numary</pre>                                                                                                    | sunt aplication<br>ci este curs of<br>ata nu sunt o<br>al e prea mare                                                                                                    | i de LPAI.";<br>de LPAI."; br<br>re de LPAI.";<br>e sau negativ            | break;<br>eak;<br>break;<br>. Mai incercati."; |
| 52<br>53<br>54<br>55<br>56                               | } cate<br>re<br>}                                                             | ch (NumberFormatExcer<br>z = "Nu ati introdus                                                                                                    | otion ne) {<br>un numar. Ma:                                                                                                    | i incercati."                                                              | ';                                             |
| 57<br>58<br>59<br>60<br>61<br>62<br>63<br>64<br>65<br>66 | inGra:<br>outGra<br>vertive<br>valid<br>}<br>};<br>//Inregistr<br>inGrafic.ad | <pre>fic.setText(""); afic.append(rez + "\r cal.setValue(vertical ate(); repaint(); are "ascultator" de d dActionListener(obied)</pre>                                                                                                    | // Goliro<br>n"); // Scrie<br>getMaximum(<br>getMaximum<br>(<br>getMaximum)<br>(<br>getMaximum)<br>(<br>getMaximum)<br>(<br>getMaximum)<br>(<br>getMaximum)<br>(<br>getMaximum)<br>(<br>getMaximum)<br>(<br>getMaximum)<br>(<br>getMaximum)<br>(<br>getMaximum)<br>(<br>getMaximum)<br>(<br>getMaximum)<br>(<br>getMaximum) | e intrare tex<br>re in zona<br>)-vertical.ge<br>ctionare" la<br>ctionare); | :t<br>:tVisibleAmount());<br>"sursa" acestora  |
| 07                                                       | }                                                                             | Applet Viewer: Test/Applet Applet Introduceti 2 pentru a obtine o Introduceti 3 pentru a obtine o Introduceti 4 pentru a obtine o Introduceti 5 pentru a obtine o Introduceti 6 pentru a obtine o Introduceti 7 pentru a obtine o Introduceti 1 pentru a obtine o Introduceti 1 pentru a obtine o Introduceti 2 pentru a obtine o Introduceti 1 pentru a obtine o Introduceti 2 pentru a obtine o Introduceti 1 pentru a obtine o Introduceti 2 pentru a o Introduceti 2 pentru a o Introduceti 2 pentru a o Introduceti 2 pentru a o Introduceti 3 pentru a o Introduceti 4 pentru a o Introduceti 4 pentru a o Introduceti 4 pentru a o Introduceti 4 pentru a o Introduceti 4 pentru a o Introduceti 4 pentru a o Introduce | opletOrarInterac<br>orarul de luni.<br>orarul de marti.<br>orarul de miercuri.<br>orarul de joi.<br>orarul de vineri.<br>orarul de sambata.<br>orarul de duminica.                                                                                                    | tiv.cl 🔳 🗖                                                                 |                                                |

#### 3.5. Teme pentru acasa

Applet started.

# 3.5.1. Tema de casa 1: personalizarea orarului cu detalii privind orele, grupele si subgrupele

Se va dezvolta (concepe, edita, compila si executa in NetBeans IDE) un program Java sub forma de **applet** numit **AppletOrarInteractivDetaliat** care sa permita afisarea interactiva a orarului la una dintre disciplinele din acest semestru, cu urmatoarele specificatii:

- organizarea programului va fi similara programului AppletOrarInteractiv in sensul ca interactivitatea va fi realizata prin intermediul unei linii/intrari de text careia ii este atasat si tratat evenimentul de tip actionare,

- fiecare grup de 2 studenti ai unei subgrupe (cei 2 studenti care lucreaza la acelasi calculator in cadul laboratorului) isi va alege o alta disciplina pentru care sa realizeze orarul (care va trebui sa corespunda celui <u>real</u> din acest semestru),

- spre deosebire de programul AppletOrarInteractiv noul program va permite aflarea orarului detaliat (incluzand orele de desfasurare) la respectiva disciplina, si personalizat pentru grupa si subgrupa din care fac parte studentii care il realizeaza,

- adaptarea applet-ului pentru a putea rula si ca aplicatie de sine statatoare (vezi exemplul applet-ului AppletAplicatie).

Temele vor fi predate la lucrarea urmatoare, cate un exemplar pentru fiecare grup de 2 studenti, <u>pe hartie</u> (avand numele celor doi studenti scrise pe prima pagina sus), fie scrise de mana, fie sub forma de listing.

#### 3.5.1. Tema de casa 2: personalizarea orarului cu elemente grafice

Adaugarea in applet-ul realizat la tema1 a altor elemente grafice:

1. buton cu rol echivalent unui <enter> dat cand cursorul este in interiorul liniei/intrarii de text;

2. utilizarea unor componente de tip radioButton ca alternativa la linia/intrarea de text. Vezi si detalii privind interfetele grafice *swing* in Java.

#### Anexa

#### 1. Instalarea kitului NetBeans (DUPA instalarea kitului Java)

- 1.1. Se lanseaza netbeans-6.1-windows.exe,
- 1.2. Se confirma TOATE optiunile implicite!!
- 1.3. Cand se cere specificarea kitului Java se selecteaza:

C:\Program Files\Java\jdk1.5.0\_12